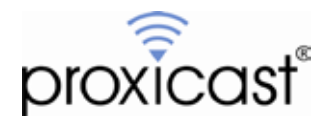

# Migrating from the LAN-Cell 2 to the LAN-Cell 3

## Tech Note LCTN3001

Proxicast, LLC 312 Sunnyfield Drive Suite 200 Glenshaw, PA 15116

1-877-77PROXI 1-877-777-7694 1-412-213-2477

Fax: 1-412-492-9386

E-Mail: <u>support@proxicast.com</u>

Internet: <u>www.proxicast.com</u> © Copyright 2005-2013, Proxicast LLC. All rights reserved.

Proxicast is a registered trademark and LAN-Cell, Card-Guard, Card-Lock, Modem-LOCK, Cell-PAK and Cell-Sentry are trademarks of Proxicast LLC. All other trademarks mentioned herein are the property of their respective owners.

## This Tech Note applies to LAN-Cell models:

LAN-Cell 3: LC3-52U

Minimum LAN-Cell Firmware Revision: 5.1.0

## **Document Revision History:**

| Date          | Comments                               |
|---------------|----------------------------------------|
| Jan. 31, 2013 | Updated for LAN-Cell 3 firmware v5.2.0 |
| Apr. 2, 2012  | First release                          |

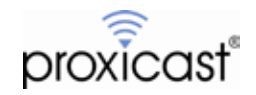

### Introduction

Proxicast's LAN-Cell 3 4G/3G cellular router is the next generation in our LAN-Cell family of cellular Ethernet/Wi-Fi security gateways. The LAN-Cell 3 builds on the features and success of earlier LAN-Cell models, however, the LAN-Cell 3 also represents a new platform for reliably delivering performance and security using the latest 4G technologies such as LTE and HSPA+. Although the LAN-Cell 3 shares many of the LAN-Cell 2's features (and introduces several new capabilities), the LAN-Cell firmware has been entirely re-engineered for the LAN-Cell 3.

This TechNote is designed to assist users who are familiar with the LAN-Cell 2 with the task of replicating the same configuration on the LAN-Cell 3.

#### **Usage Notes**

- Because of the differences in the ProxiOS operating system on the LAN-Cell 2 and LAN-Cell 3, it is <u>NOT</u> possible to import a LAN-Cell 2 configuration into the LAN-Cell 3. You must build a new configuration file from scratch.
- Once a new configuration has been created for the LAN-Cell 3, it can be saved and then imported into other LAN-Cell 3 units.
- You may be able to transfer the cellular service on the LAN-Cell 2's PC-Card modem to a USB modem for the LAN-Cell 3. Contact your cellular service provider for more information and instructions.
- This TechNote covers the most common configuration setting tasks. See the <u>LAN-Cell 3 Users Guide</u> for more detailed information on configuring all of the LAN-Cell 3's settings.

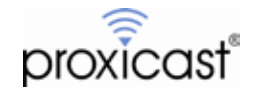

#### Hardware Differences

|                | LAN-Cell 2                                                                   | LAN-Cell 3                                                                    |
|----------------|------------------------------------------------------------------------------|-------------------------------------------------------------------------------|
| LAN Ports      | 4 x 10/100 Mbps Ethernet                                                     | 4 x 10/100/1000 Mbps Ethernet                                                 |
| WAN Ports      | 1 x 10/100 Mbps Ethernet                                                     | 1 x 10/100/1000 Mbps Ethernet                                                 |
| AUX Port       | 1 RJ45 RS232                                                                 | None                                                                          |
| Console Port   | 1 RJ45 RS232                                                                 | None                                                                          |
| Reset Button   | Hold for 10 sec to reset                                                     | Hold for 5 sec to reset                                                       |
| Power LED      | Flashed during boot-up                                                       | Solid as soon as power is applied                                             |
| Status LED     | Power LED flashing reflects status                                           | STAT LED flashes during boot-up                                               |
| Connection LED | CELL LED:<br>Dark = No Modem<br>Green = No Connection<br>Yellow = Connection | USB LED:<br>Dark = No Modem<br>Flashing = No Connection<br>Solid = Connection |
| LAN/WAN LEDS   | Green = 10 Mbps<br>Yellow = 100 Mbps                                         | Green = Link Status                                                           |
| Wi-Fi LED      | WLAN = Green (enabled)                                                       | Wi-Fi = Green (enabled)                                                       |
| Modem Slot     | PC-Card / ExpressCard                                                        | USB                                                                           |

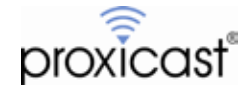

## **Configuration Mapping**

The table below shows how to reach the LAN-Cell 3 screen which contains the same configuration settings as the LAN-Cell 2. The ">" character indicates a sub-menu or tab which must be selected.

| Task                                          | LAN-Cell 2                            | LAN-Cell 3                                                                                                    |
|-----------------------------------------------|---------------------------------------|----------------------------------------------------------------------------------------------------|
| Access the Web<br>Configurator                | http://192.168.1.1<br>Password = 1234 | http://192.168.1.1:8080<br>Username = admin Password = 1234                                                                                                    |
| Change Login<br>Password                      | MAINTENANCE > PASSWORD                | ADMIN > MANAGEMENT                                                                                                    |
| Change Web<br>Management Port #               | ADVANCED > REMOTE MGMT > WWW          | ADMIN > MANAGEMENT                                                                                                    |
| Change LAN-Cell's<br>LAN IP Address           | NETWORK > LAN                         | SETUP > LAN                                                                                                    |
| Change the LAN-<br>Cell's DHCP Server         | NETWORK > LAN                         | SETUP > DHCP SERVER                                                                                                    |
| Configure the<br>Cellular Modem               | WIRELESS > CELLULAR                   | SETUP > WAN<br>Note: The LAN-Cell 3 auto-detects and<br>configures itself for many USB modems,<br>so no user configuration is necessary<br>unless you require a specific APN.                                                   |
| Configure the<br>Ethernet WAN                 | NETWORK > WAN > WAN                   | SETUP > WAN                                                                                                    |
| Configure Fail-Over<br>& Load Balancing       | NETWORK > WAN > GENERAL               | SETUP > WAN ADVANCED                                                                                                    |
| Keep-Alive /<br>Continuity Check              | NETWORK > WAN > GENERAL               | SETUP > WAN ADVANCED                                                                                                    |
| Configure the<br>Firewall                     | SECURITY > FIREWALL                   | SECURITY > FIREWALL<br>Note: The LAN-Cell 3 dynamically adds<br>inbound firewall rules as necessary for<br>forwarded ports. Outbound rules are<br>defined in SECURITY > IP ACCESS<br>CONTROL and SECURITY ><br>OUTBOUND MAC ACL |
| Configure Port<br>Forwarding /<br>Translation | ADVANCED > NAT > PORT<br>FORWARDING   | APPLICATIONS > PORT FORWARING<br>Note: The LAN-Cell 3 automatically adds<br>the firewall rules as ports are forwarded.<br>No firewall configuration is required.                                                                |

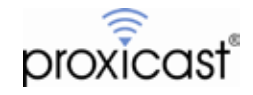

| Task                                  | LAN-Cell 2                      | LAN-Cell 3                                                                                                    |
|---------------------------------------|---------------------------------|----------------------------------------------------------------------------------------------------|
| Setup Dynamic DNS                     | ADVANCED > DNS > DDNS           | SETUP > DDNS                                                                                                    |
|                                       |                                 | Note: Each LAN-Cell 3 has a unique<br>"permanent" dynamic DNS name of:<br><i>serial#.proxidns.com</i> in additional to the<br>DDNS name you may define. |
| Enable Wi-Fi Radio                    | WIRELESS > Wi-Fi                | WIRELESS > BASIC                                                                                                    |
| Create VPN Rules                      | SECURITY > VPN CONFIG           | SECURITY > VPN/IPSEC                                                                                                    |
| View Device Logs                      | LOGS > VIEW LOG                 | ADMIN > LOG                                                                                                    |
| Set Device Time                       | MAINTENANCE > TIME & DATE       | SETUP > TIME                                                                                                    |
| Configure SNMP                        | ADVANCED > REMOTE MGMT > SNMP   | ADMIN > SNMP                                                                                                    |
| Add a Static Route                    | ADVANCED > STATIC ROUTE         | SETUP > STATIC ROUTING                                                                                                    |
| Define Policy-based<br>Routing        | ADVANCED > POLICY ROUTE         | SETUP > STATIC ROUTING                                                                                                    |
| Schedule a Reboot                     | Done via command line interface | ADMIN > MANAGEMENT                                                                                                    |
| Ping, Traceroute &<br>Modem Utilities | Done via command line interface | ADMIN > UTILITIES                                                                                                    |
| Change Inactivity<br>Timer            | MAINTENANCE > GENERAL           | The LAN-Cell 3's web interface does not time-out.                                                                                                    |
| Save/Restore Device<br>Configuration  | MAINTENANCE > BACKUP&RETORE     | ADMIN > MANAGEMENT                                                                                                    |
| Upgrade Firmware                      | MAINTENANCE > F/W UPLOAD        | ADMIN > MANAGEMENT                                                                                                    |

The following LAN-Cell 2 features are not currently supported in the LAN-Cell 3 but may be added in a future firmware release. Check the Proxicast Technical Support web site for the latest LAN-Cell 3 firmware.

- · X.509 Certificates
- E-Mailing of Logs
- VPN Wizard
- · Cell-Sentry
- Factory Default Configuration Override

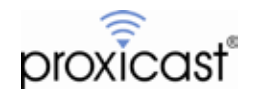